## 空き状況確認・予約申し込み

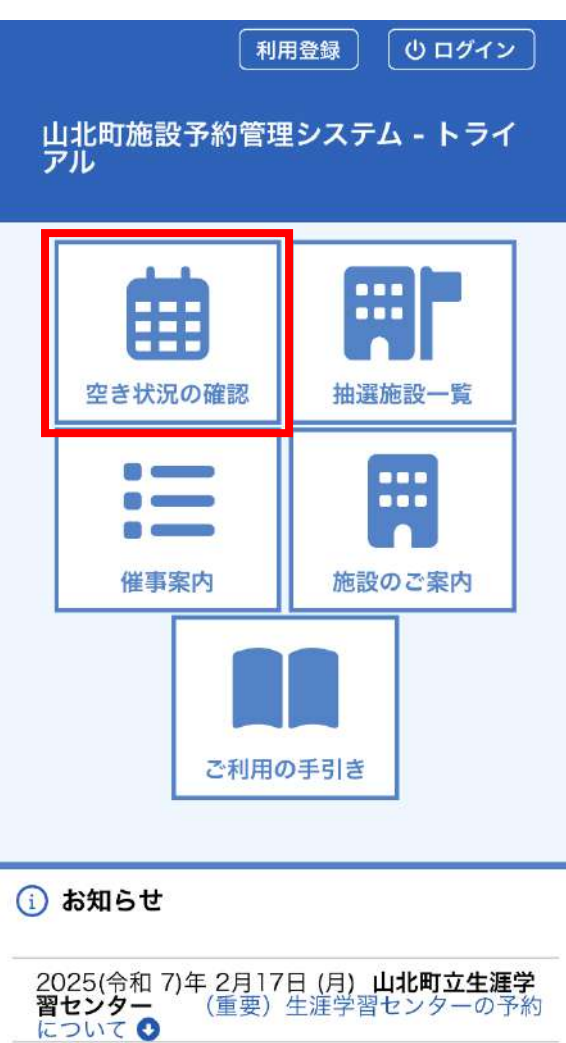

### このシステムを通じて利用者から受付・登録した 個人情報は、

①ホーム画面の「空き状況の確認」を 選択

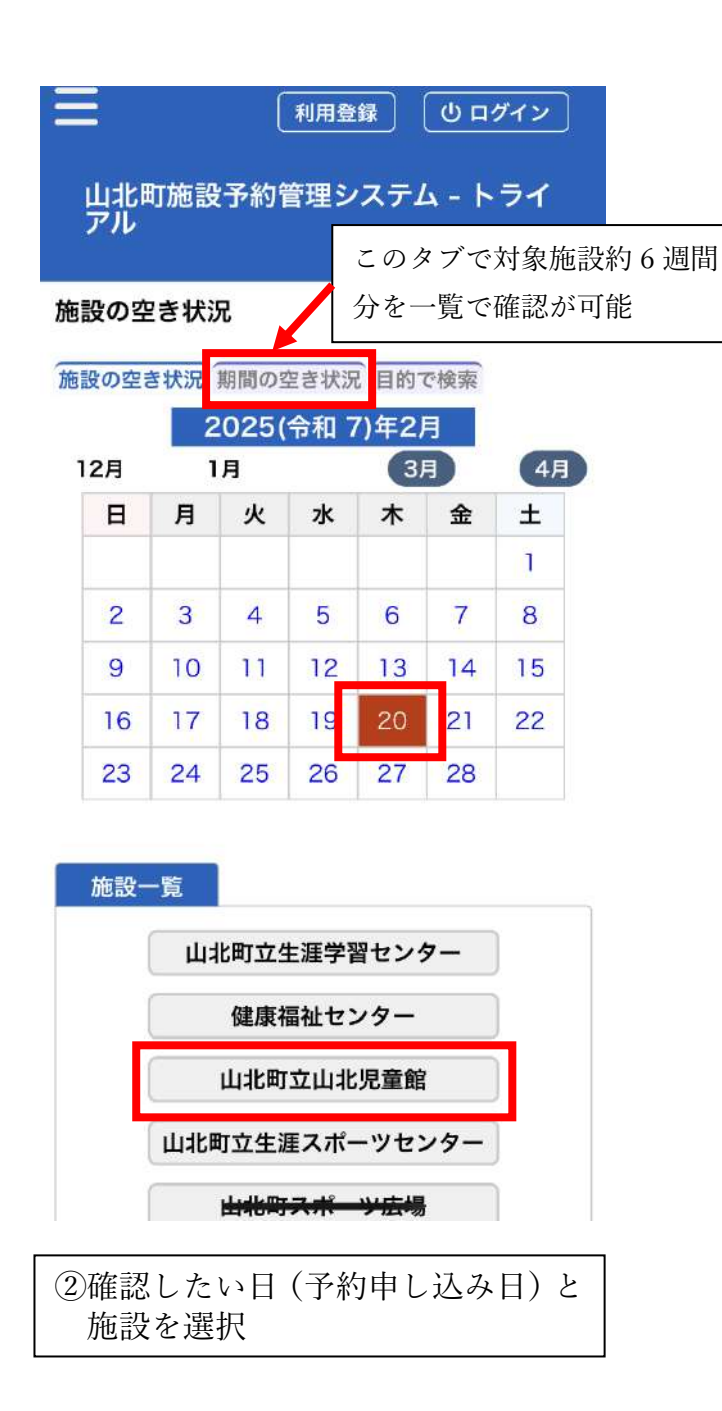

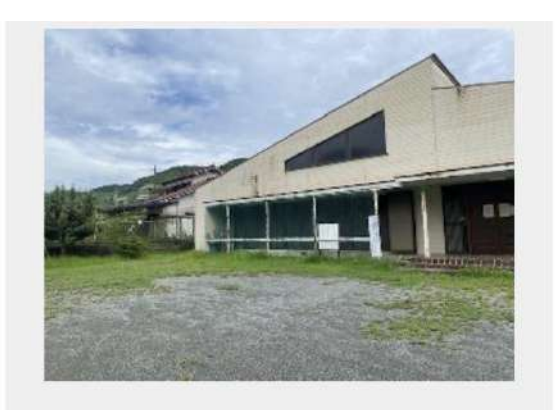

### 2025(令和 7)年 2月20日 (木)

|       | 18  |    | 週   | 間 | 1 | ヶ月 |   |   |    |    |
|-------|-----|----|-----|---|---|----|---|---|----|----|
| ((前へ) |     | (  | 本E  |   |   |    |   | ( | 次へ | .> |
|       | 9   | )  | 1   | 0 | 1 | 1  | 1 | 2 | 1  | 3  |
| 集会室   | 100 | 23 | 220 | 0 | 0 | 0  | 0 | 0 | 0  | 0  |
| 和室    | 1.  |    | -   | 0 | 0 | 0  | 0 | 0 | 0  | 0  |

# ◆〕申込トレイに入れる

| 0            | 空き                    |
|--------------|-----------------------|
| ×            | 予約済                   |
| <del>.</del> | 受付期間外                 |
|              | 空き<br>(インターネット予約受付中)  |
|              | 予約済<br>(インターネット予約受付中) |
|              | インターネット予約不可           |
|              | 抽選申込受付中               |
|              | 休館・保守                 |

# 空き状況確認・予約申し込み

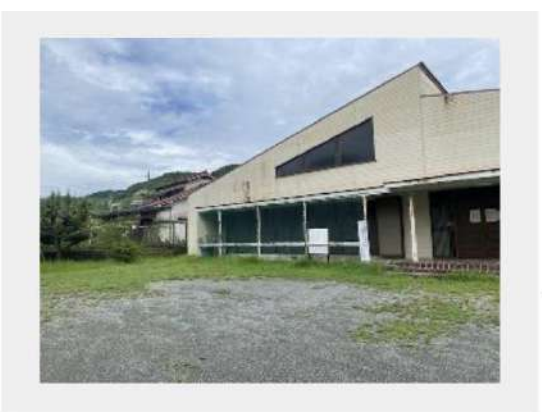

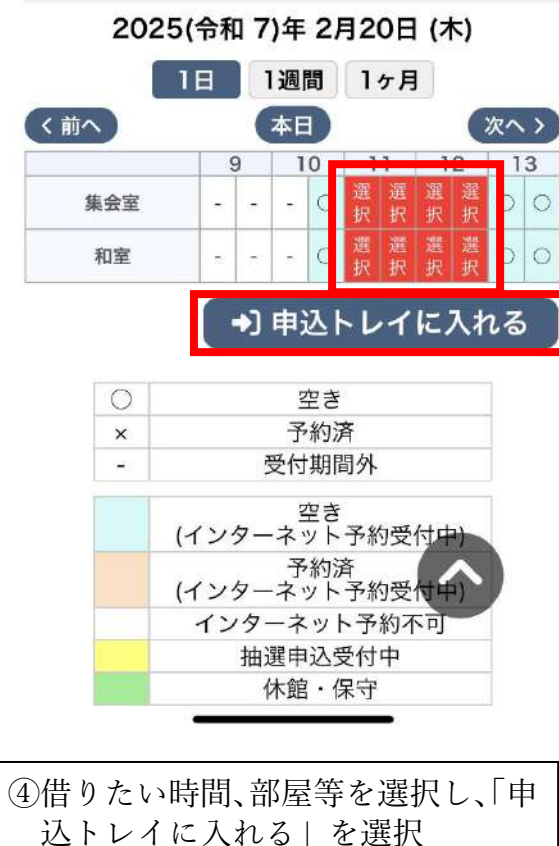

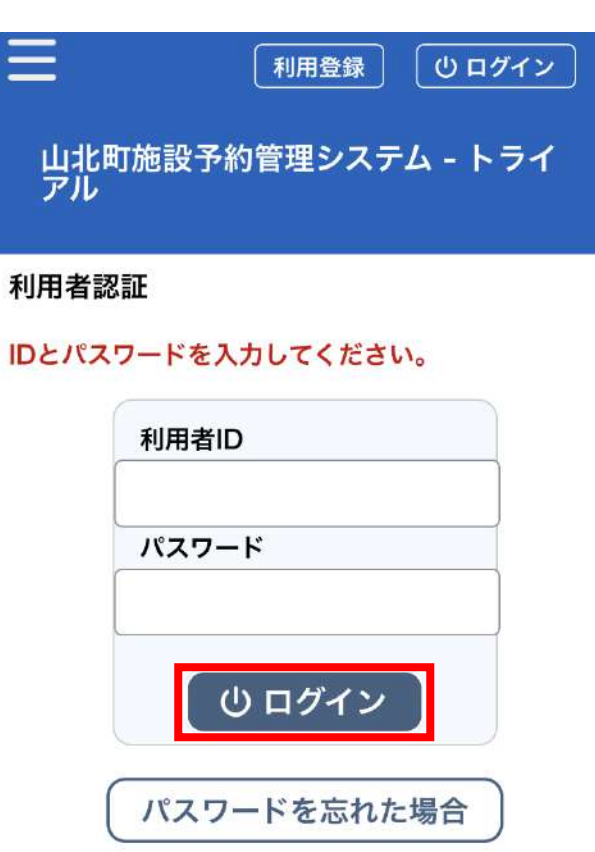

★戻る

( ↑ トップへ

ン」を選択

⑤ID とパスワードを入力し、「ログイ

申込トレイ:: 申込内容 ❷は、入力必須項目です。 利用目的と利用人数は「情報入力」ボタンを押して「申込情報入 力」画面で入力してください。 申込1 情報入力 備品 取消 利用施設 山北町立山北児童館集会室 利用日時 2025(令和 7)年 2月20日 (木) 11:00 - 13:00 利用目的 🔮 利用目的が選択されていません。 利用人数 🔮 利用人数が入力されていません。 料金 \*\*\*\*\* 予約・抽選状況 審査待ち 申込2 情報入力 備品 ⑥「情報入力」を選択

💄 マイページ

山北町施設予約管理システム - トライ

**じ** ログアウト

Ξ

アル

## 空き状況確認・予約申し込み

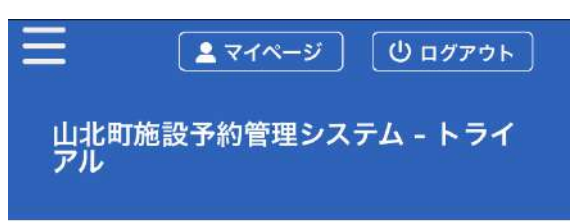

### 申込情報入力::

# 利用施設 山北町立山北児童館 集会室 利用日時 2025(令和7)年2月20日(木)11:00-13:00 利用人数 10 人 その他(自由記載) 利用目的 レクレーション 会議 講演会 自治会活動 料金区分 電気使用無し 電気使用有り 🕑 他の申込も同じ設定にする。 ★戻る ✓ 確定 利用規約 個人情報保護方針 特定商取引法に基づく表記

⑦人数を入力し、利用目的・料金区分 を選択する。(連絡事項があればそ の他の自由記載欄へ入力) 他の申込みも同じ設定にする場合 はチェックを入れ、「確定」を選択

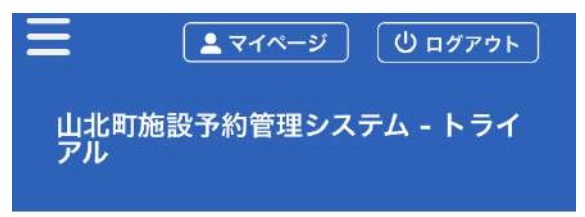

## 申込トレイ::

| 申込内容                                                                     |  |  |  |  |  |  |
|--------------------------------------------------------------------------|--|--|--|--|--|--|
| ❷は、入力必須項目です。<br>利用 <u>目的</u> と利用人数は「情報入力」ボタンを押して「申込情報入<br>力」画面で入力してください。 |  |  |  |  |  |  |
| 申込1                                                                      |  |  |  |  |  |  |
| 情報入力 備品                                                                  |  |  |  |  |  |  |
| 取消                                                                       |  |  |  |  |  |  |
| <b>利用施設</b><br>山北町立山北児童館集会室                                              |  |  |  |  |  |  |
| <b>利用日時</b><br>2025(令和 7)年 2月20日 (木) 11:00 -<br>13:00                    |  |  |  |  |  |  |
| 利用目的 ❷<br>利用目的が選択されていません。                                                |  |  |  |  |  |  |
| <b>利用人数 ⊘</b><br>利用人数が入力されていません。                                         |  |  |  |  |  |  |
| 料金                                                                       |  |  |  |  |  |  |
| <b>予約・抽選状況</b><br>審査待ち                                                   |  |  |  |  |  |  |
| 申込2                                                                      |  |  |  |  |  |  |
| 情報入力 備品                                                                  |  |  |  |  |  |  |
| ⑧備品を使用する場合は、「備品」を<br>選択                                                  |  |  |  |  |  |  |

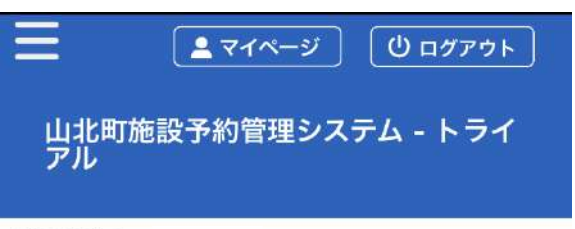

## 備品選択 ::

#### 利用施設

山北町立山北児童館 集会室

#### 利用日時

2025(令和 7)年 2月20日 (木) 11:00 - 13:00

### ※複数の備品を選択することができます。

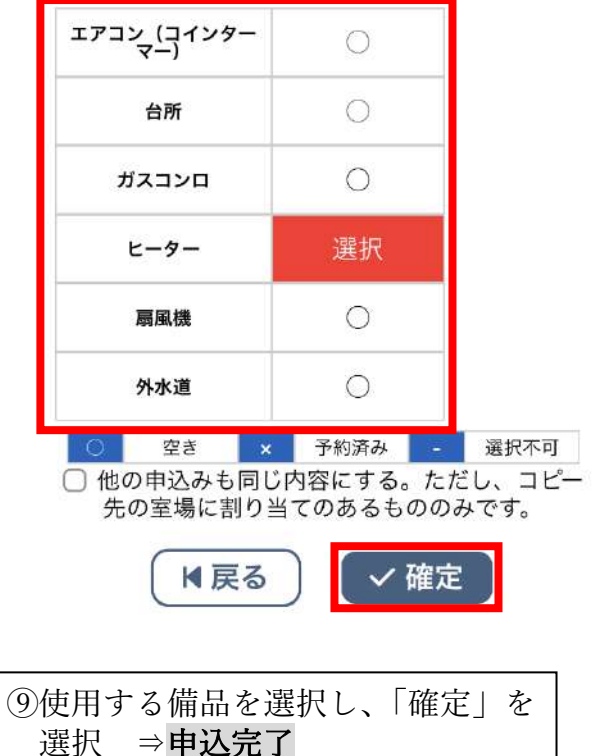